© Составление: Выграненко М. А., vygranenko@mail.ru

Текстовый редактор Microsoft Word

(MS Office 2000 - 2003)

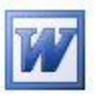

## Задание № 12 Комплексное задание на повторение

- 1. Поместите в свою рабочую папку один из заданных файлов по своему выбору: ruslan.txt или borodino.txt.
- 2. Запустите текстовый редактор. С помощью пунктов Главного меню *Сервис | Параметры*..., на вкладке **Общие** проверьте включение указателя **подтверждать преобразование при открытии**.
- 3. Откройте в редакторе заданный файл с расширением **txt** из своей рабочей папки. В диалоговом окне при этом установите в строке ввода **Тип файла:** значение **Все файлы (\*.\*)**
- 4. В диалоговом окне Преобразование файла выберите строчку Только текст, затем нажмите кнопку ОК.
- 5. Обратите внимание, что открытый текстовый документ не форматирован. Восстановите, если нужно, режим разметки с помощью кнопки слева от горизонтальной полосы прокрутки.
- 6. Установите для текста:
  - шрифт Times New Roman;
  - размер шрифта 16;
  - расположение строк По центру;
  - расположение последней строки По правому краю.
- 7. Восстановите:
  - разделение на стихотворные строки;
  - заглавные буквы для каждой строки;
  - соблюдение правил набора и орфографии.
- 8. Сохраните текстовый документ с расширением **doc** в папке своего класса. Для этого в диалоговом окне в строке ввода **Тип файла:** установите строку **Документ Word (\*.doc)**. В названии файла укажите свою фамилию и номер задания.
- Ещё раз сохраните текстовый документ с тем же названием, но с расширением rtf. Для этого в диалоговом окне в строке ввода Тип файла: установите строку Текст в формате rtf (\*.rtf).
- 10. Закройте окно редактора Word. Запустите по очереди полученные файлы и исходный файл ruslan.txt или borodino.txt. Обратите внимание на программы, которые для этого используются системой. Сравните размеры файлов.
- 11. Сведите полученные сведения в Вашем файле с расширением **doc** в таблицу вида:

| N⁰ | Имя файла | Размер, b | Программа |
|----|-----------|-----------|-----------|
|    |           |           |           |
|    |           |           |           |
|    |           |           |           |